Zirkonzahn Modifier : réalisation d'un porte-empreinte individuel

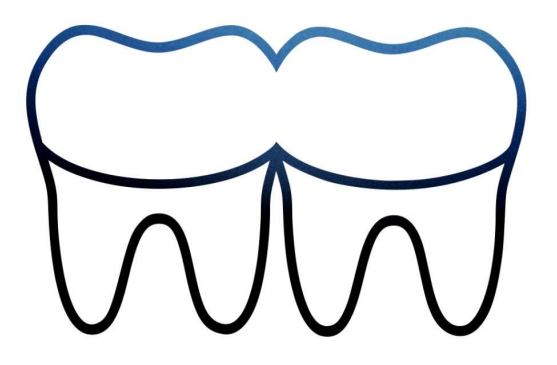

### Choisir "Create project"

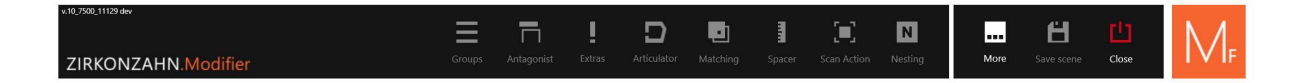

| What v | vould you like to do? |                |   |
|--------|-----------------------|----------------|---|
|        | Load project          | Create project |   |
|        | Load scene            | i Info         |   |
|        |                       |                | _ |
|        |                       |                |   |
|        |                       |                |   |

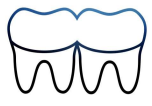

# Sélectionner "Tray"

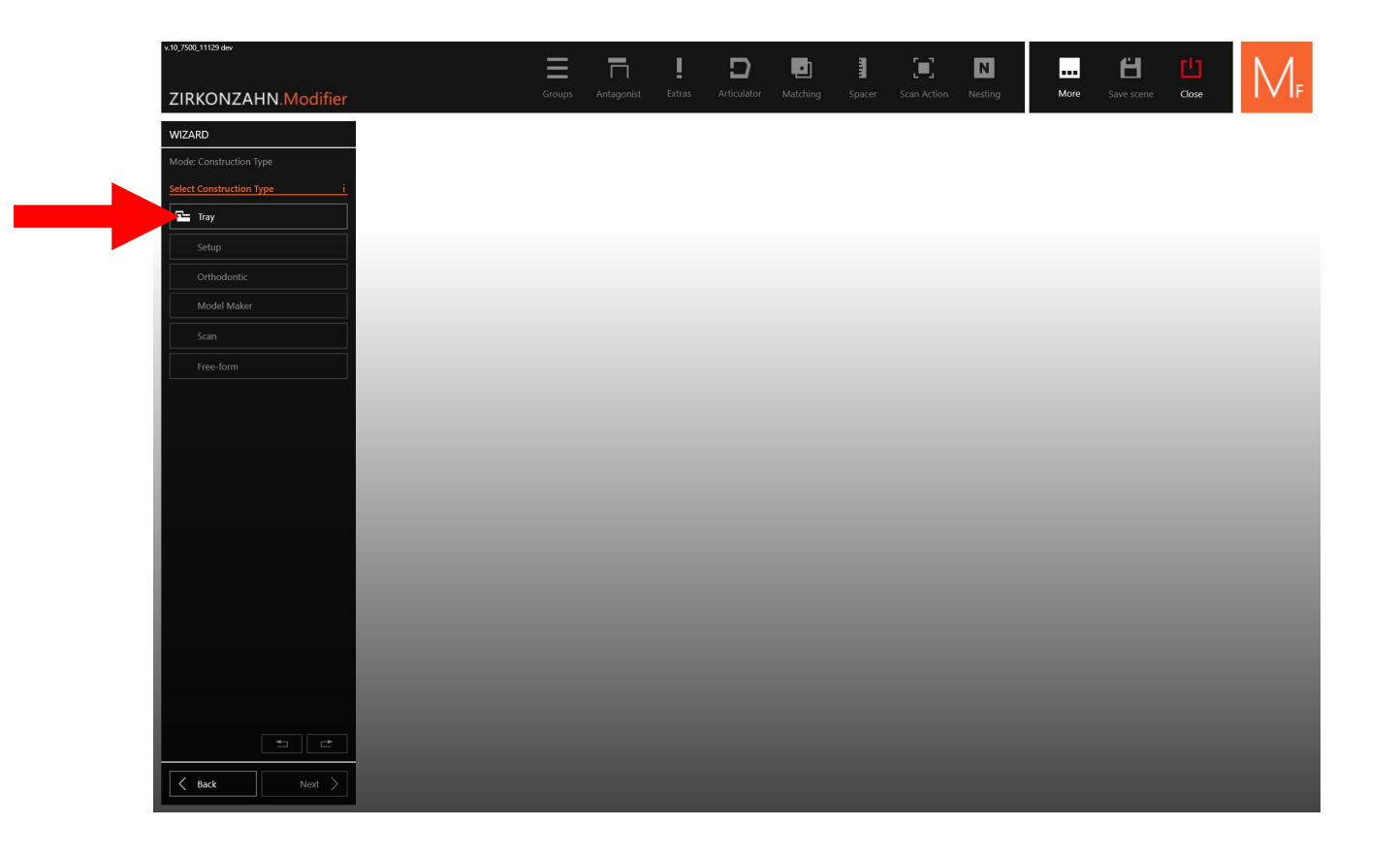

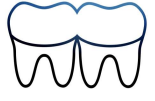

#### Cliquer sur "Load" en fonction du modèle à importer

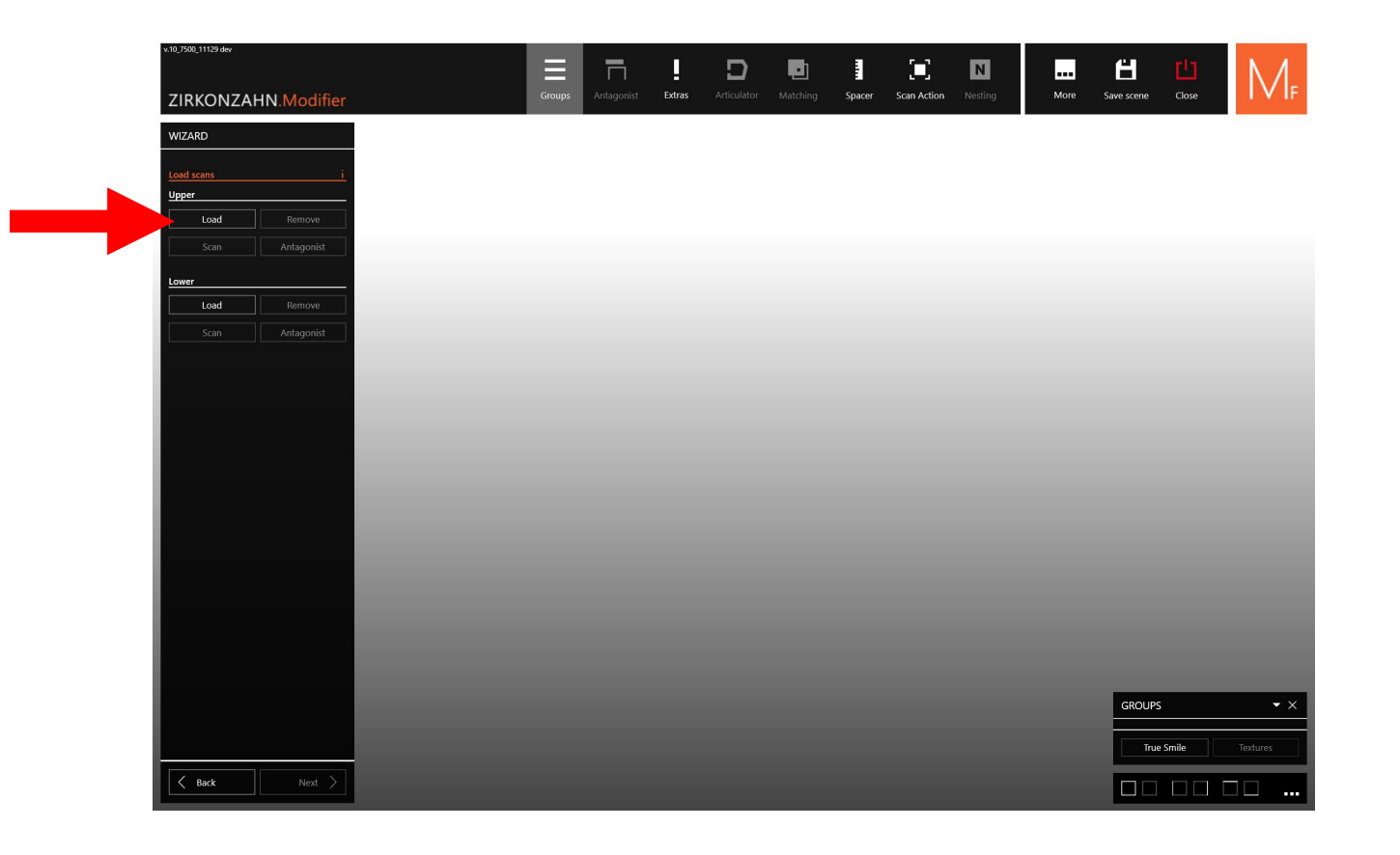

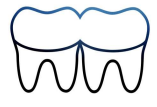

### Choisir le fichier puis cliquer sur "Import"

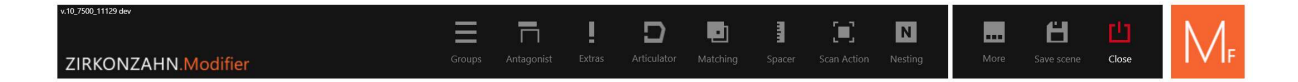

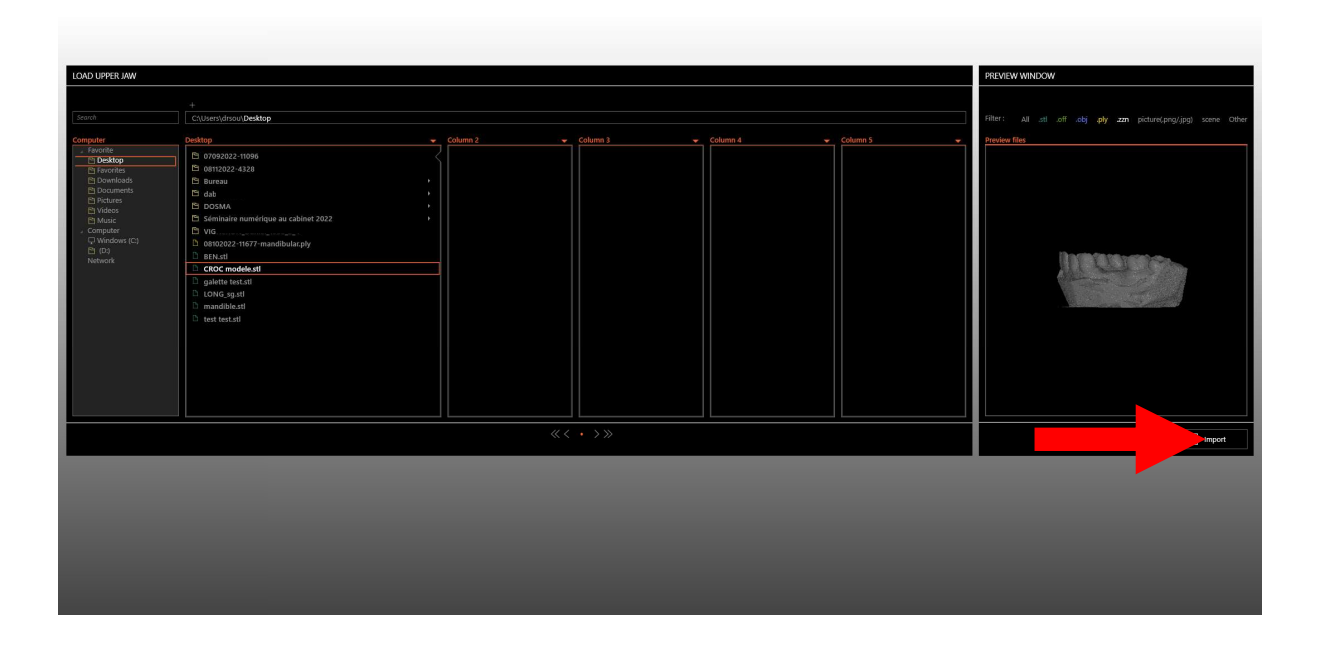

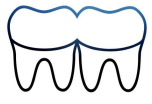

## Ajuster l'axe d'insertion

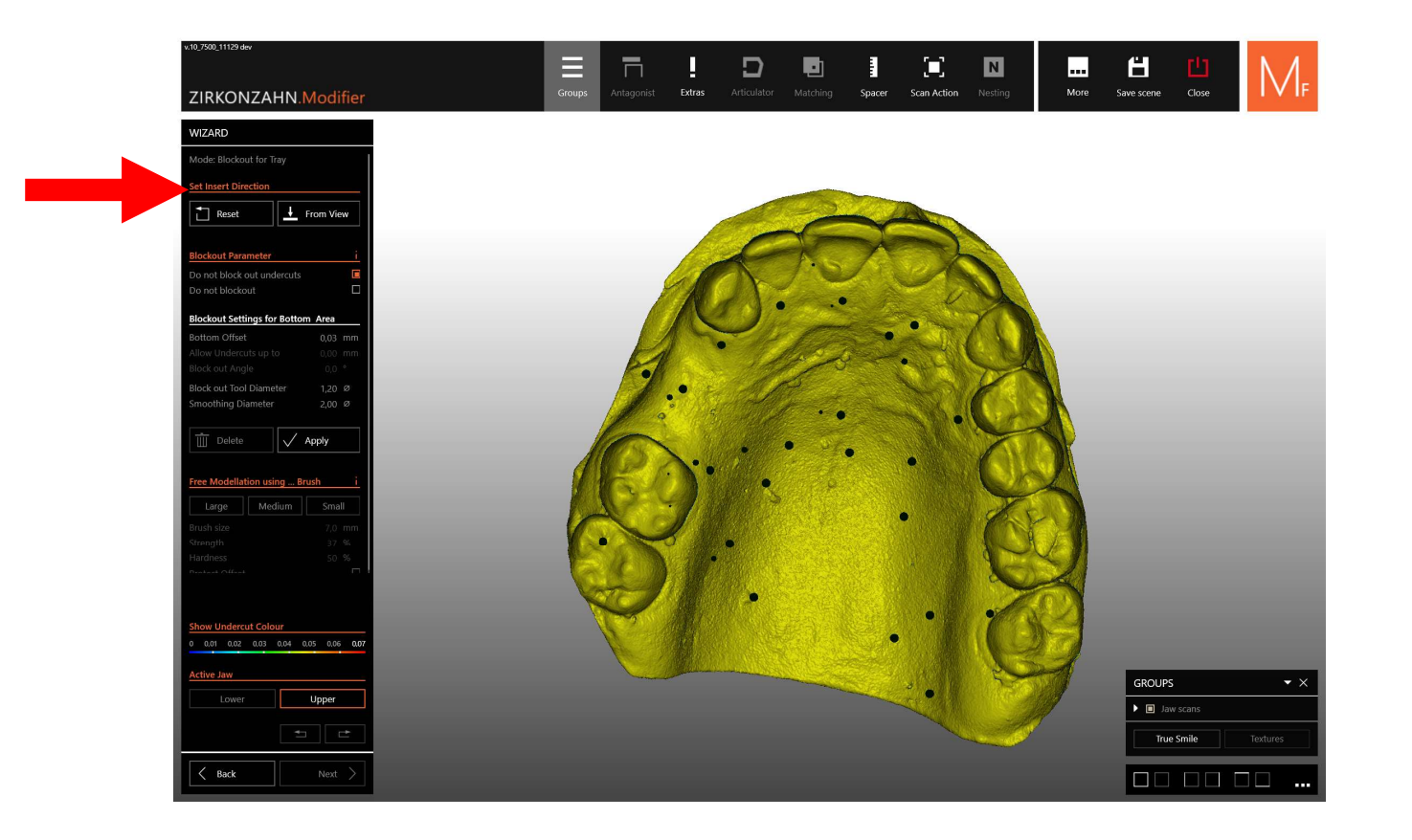

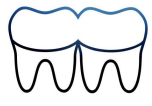

### Combler les contre-dépouilles, cliquer sur "Apply"

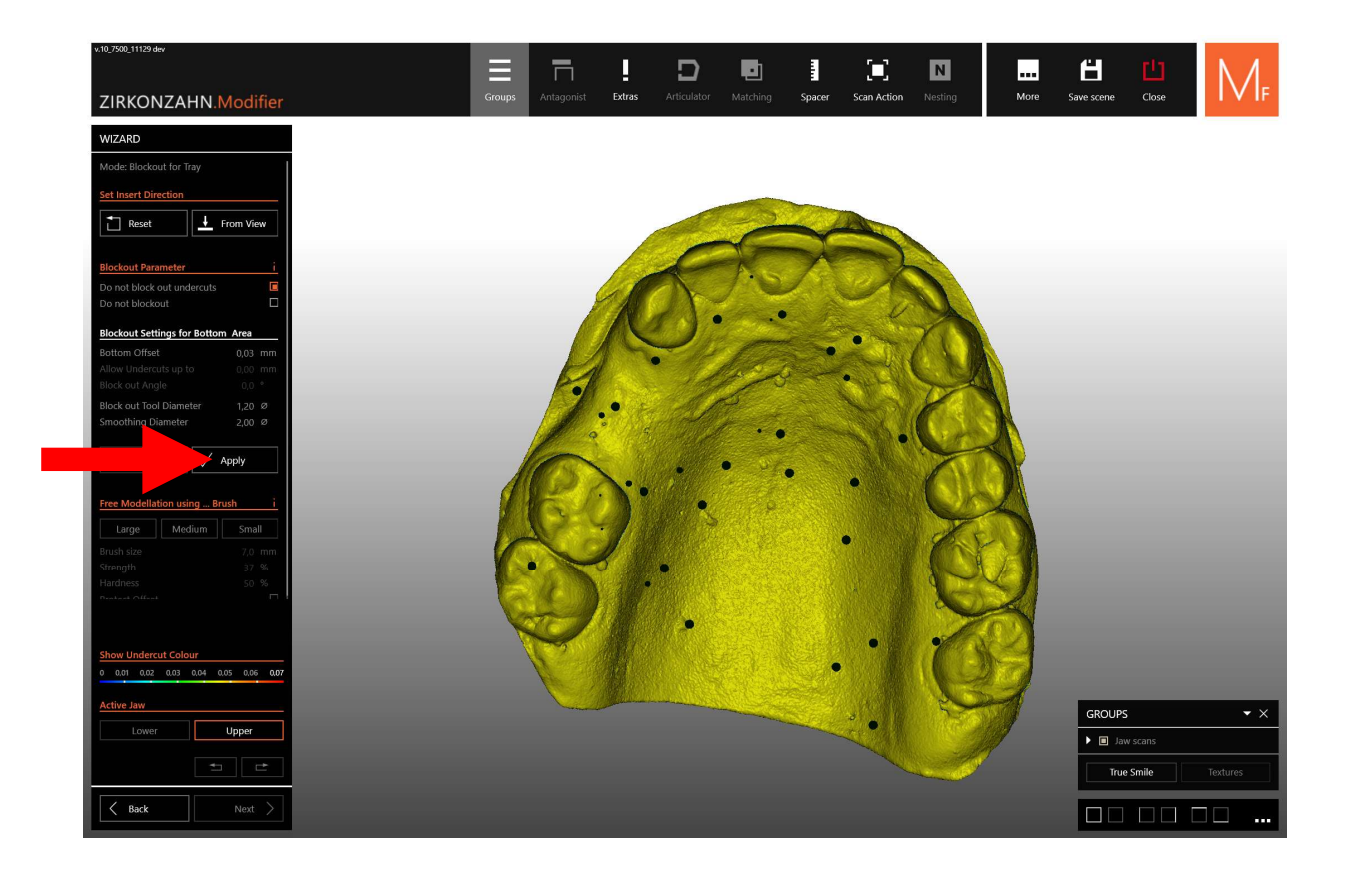

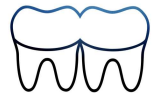

## Sélectionner "Next"

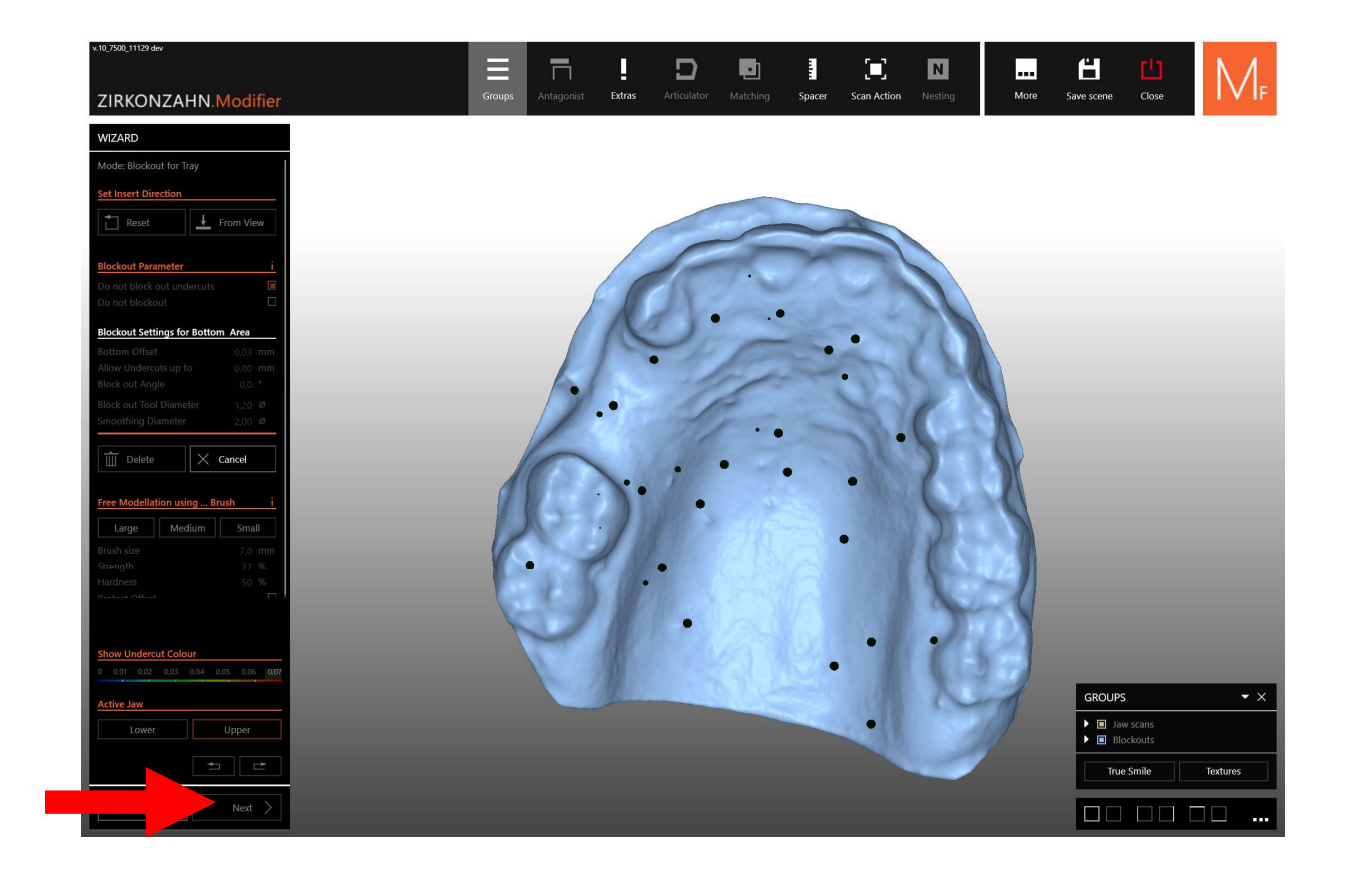

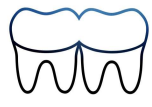

# Règler les paramètres du PEI

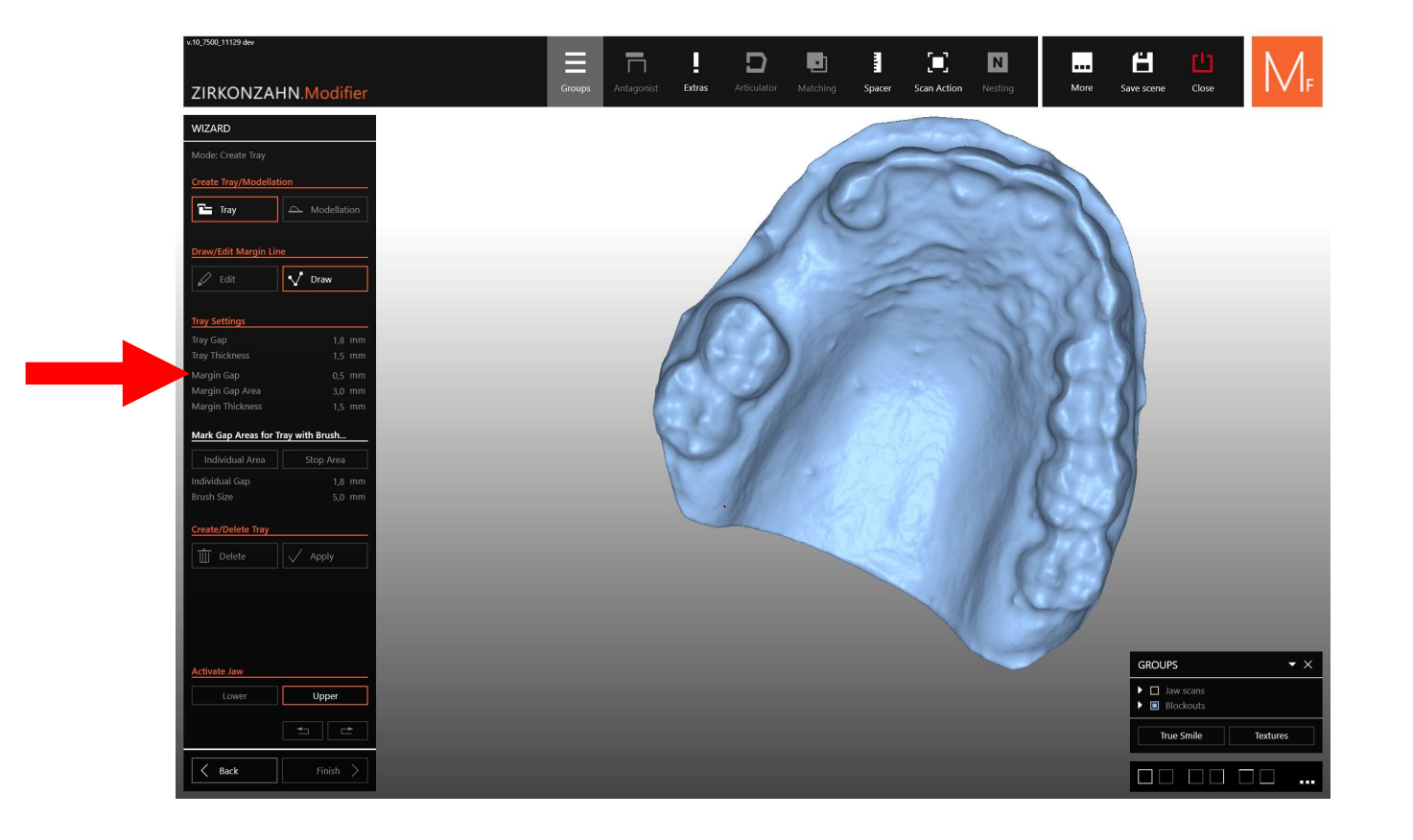

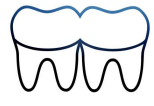

### Dessiner les limites du PEI

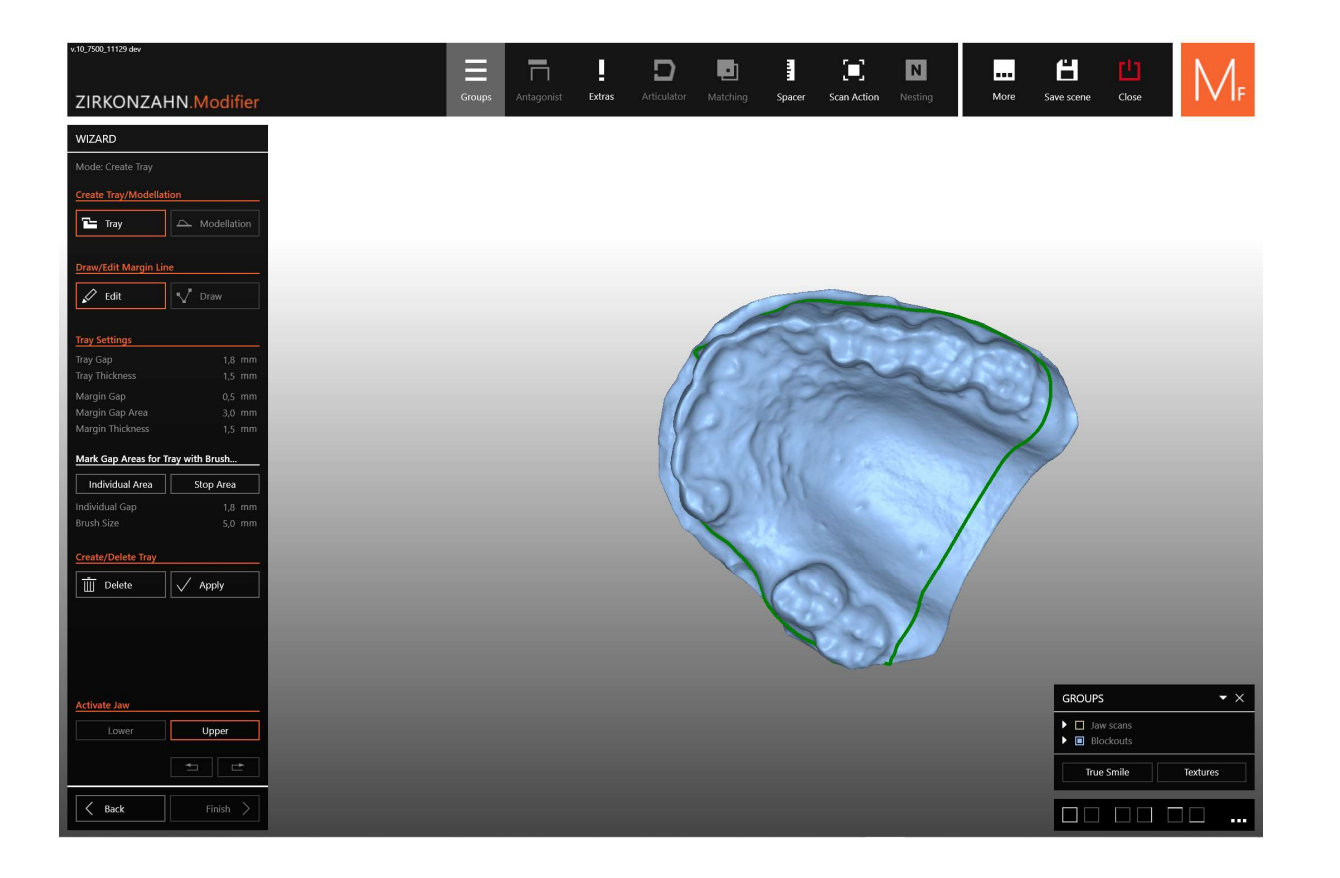

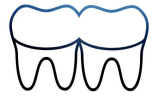

# Cliquer sur "Apply"

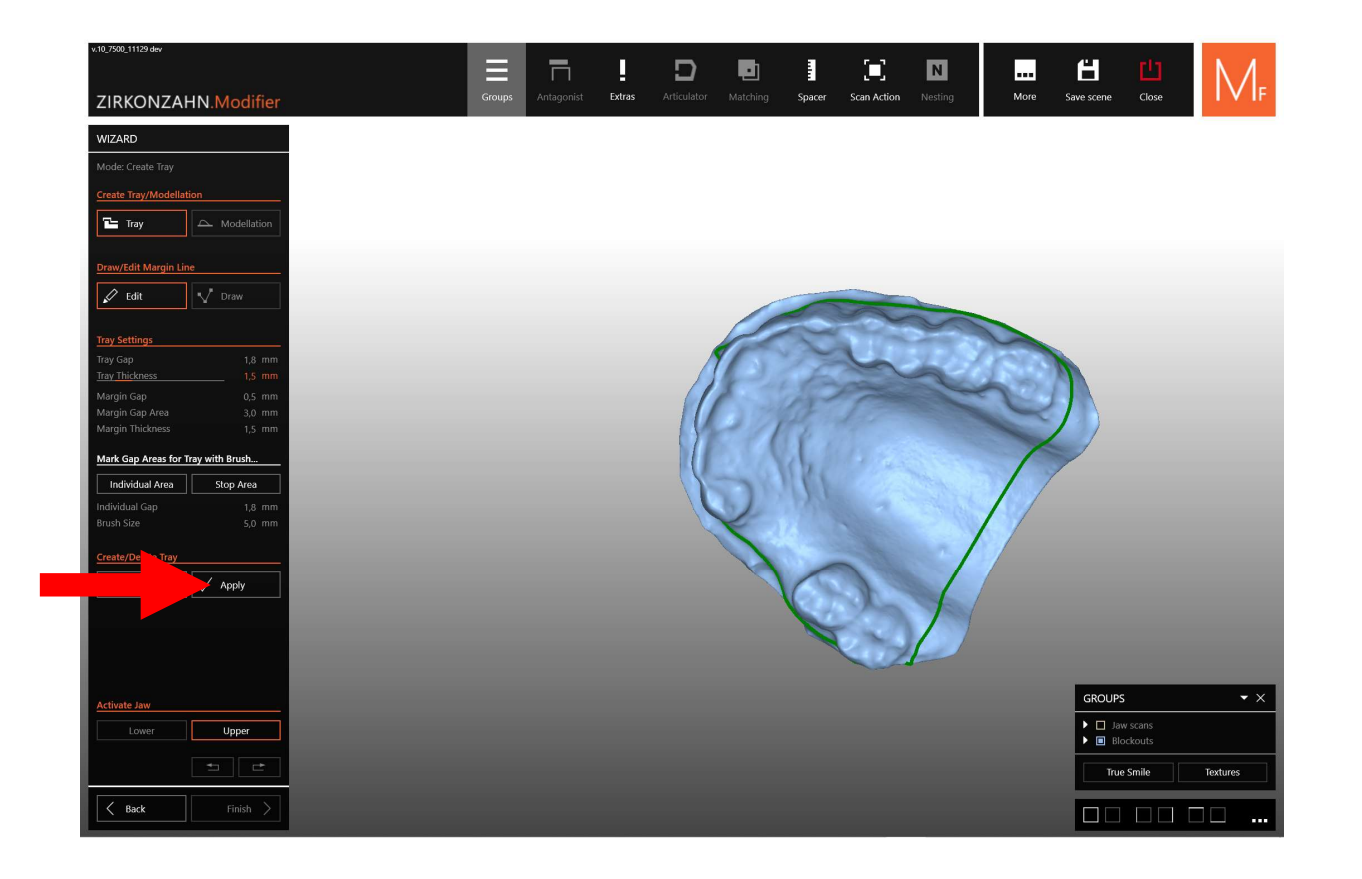

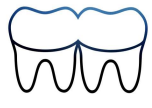

### Contrôler

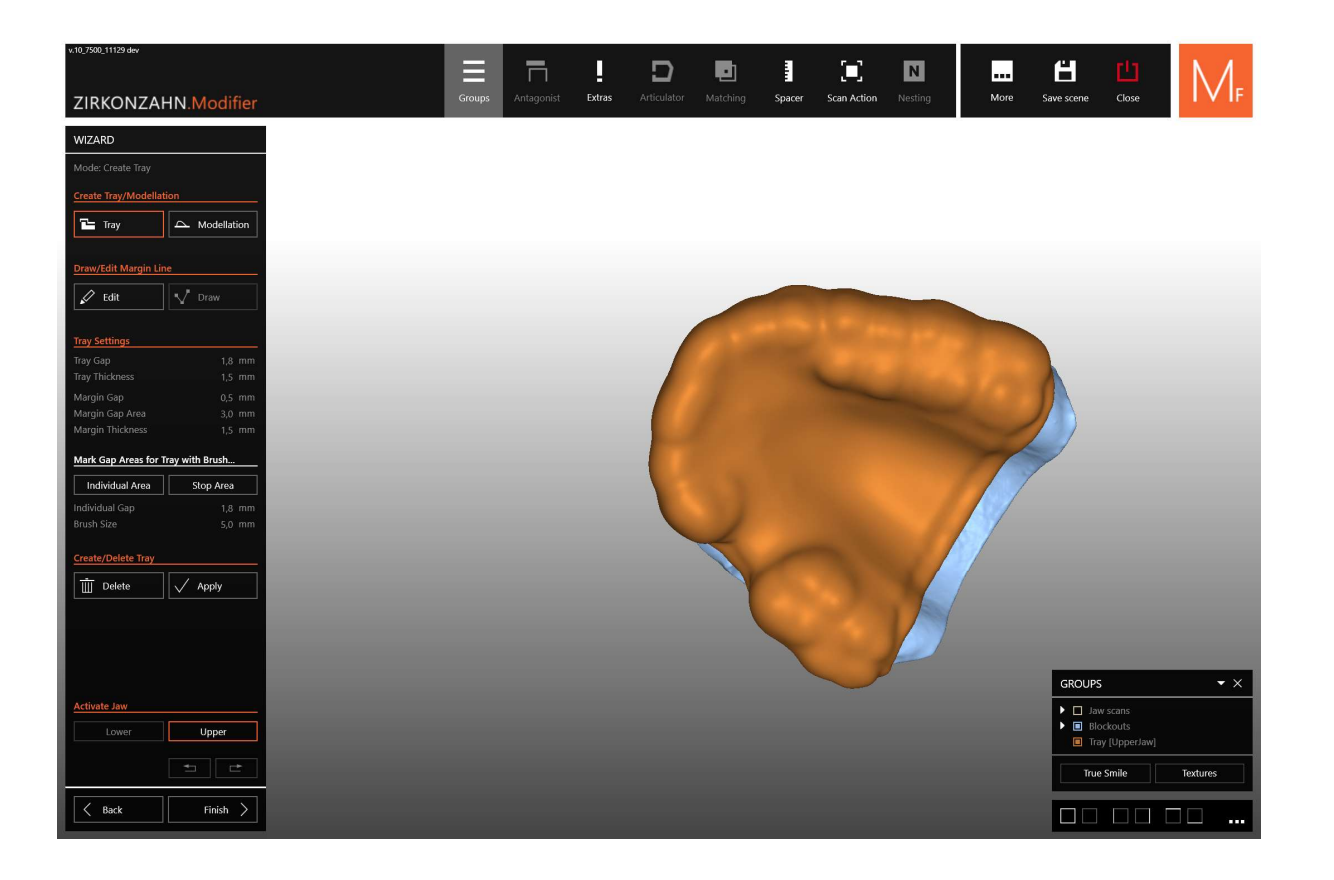

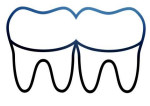

#### Pour les ajustements, cliquer sur "Modelation"

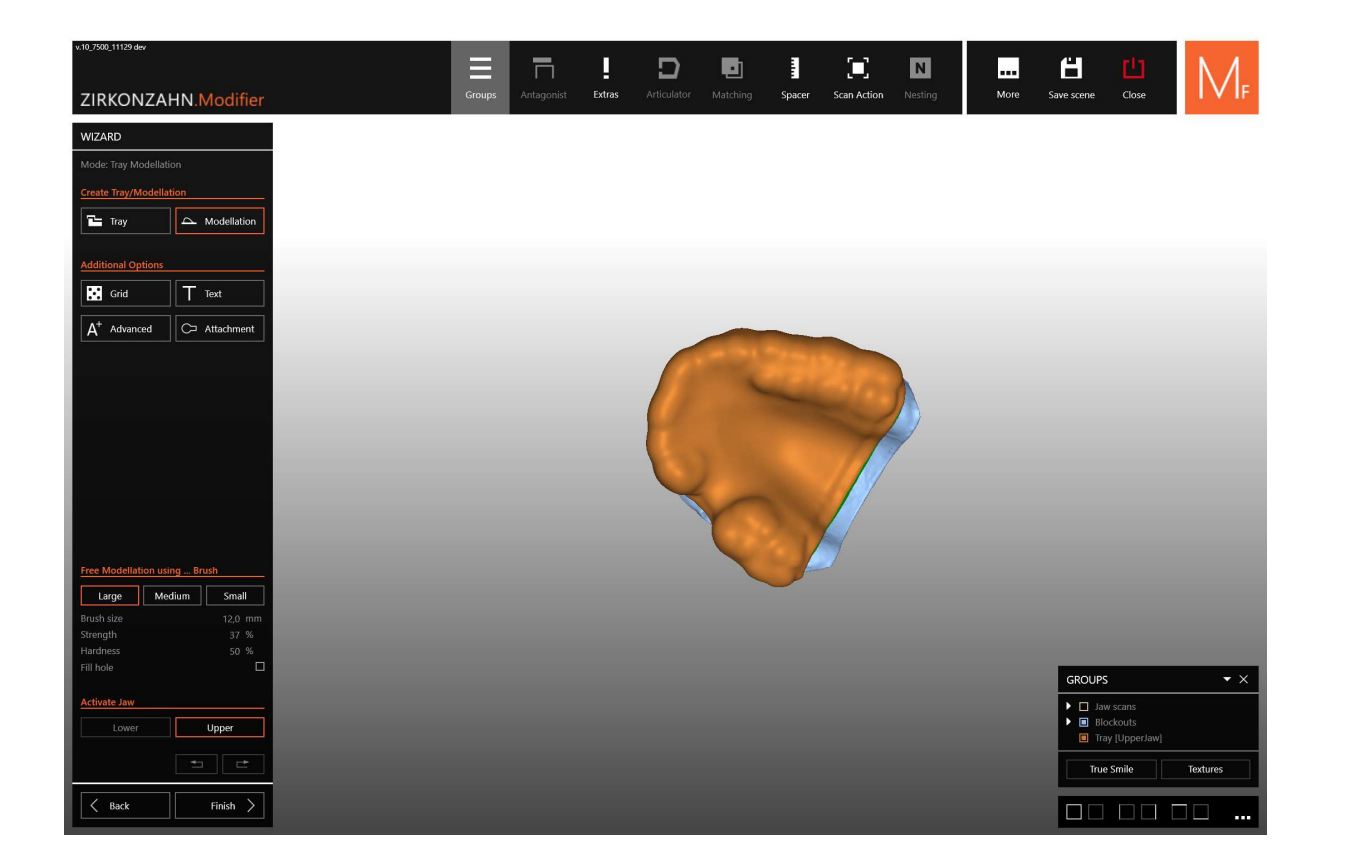

Ajustements :

- « Grid » : créer des perforations
- « Text » : ajouter du texte sur le PEI
- « Advanced » : modifier
  le PEI, ajout, retrait...
- « Attachment » : ajouter une butée
  - d'enfoncement, une poignée, un cavalier ...

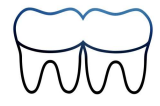

# Cliquer sur "Finish" pour valider

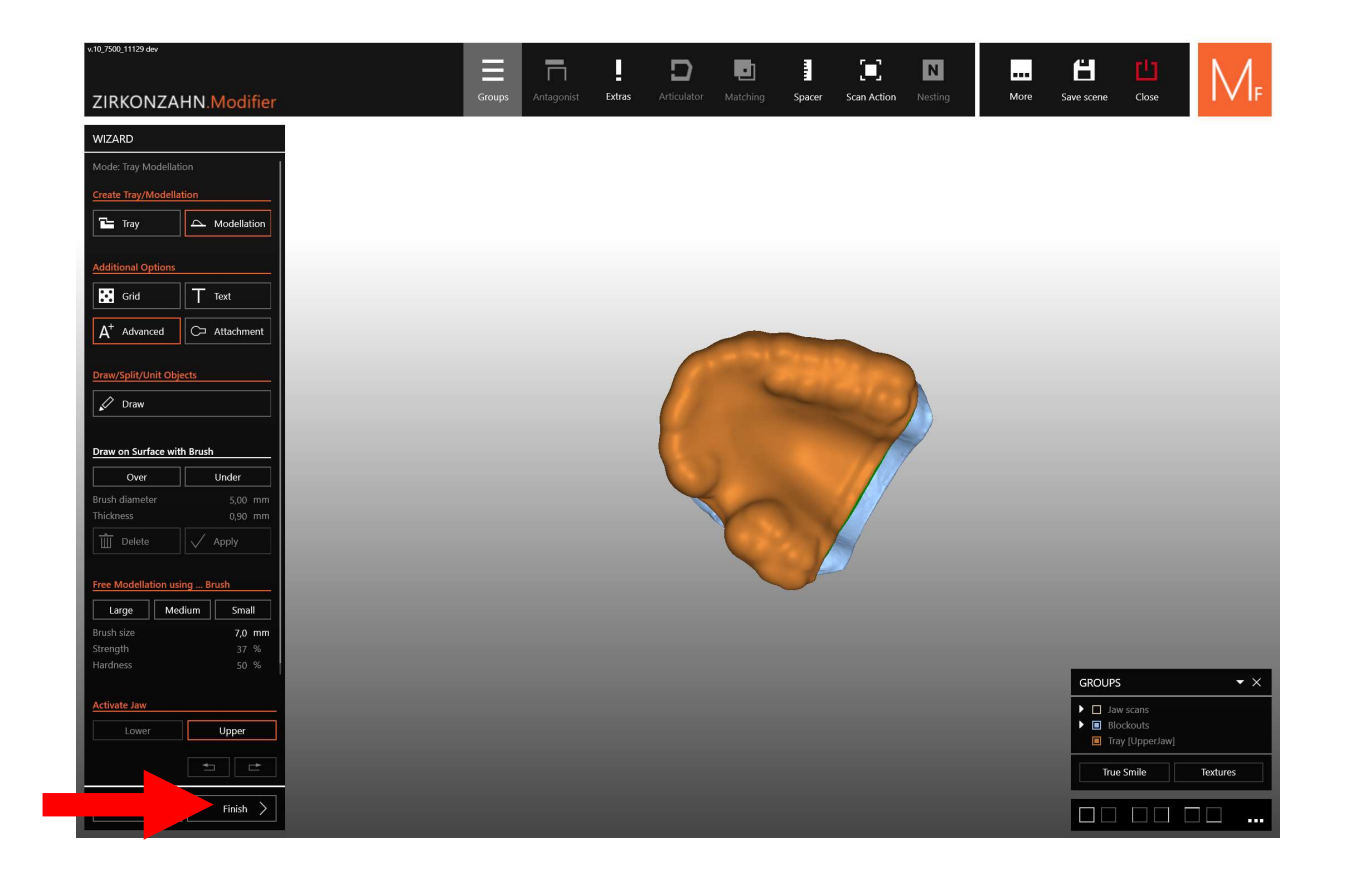

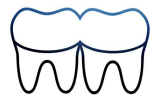

# Cliquer sur "Save"

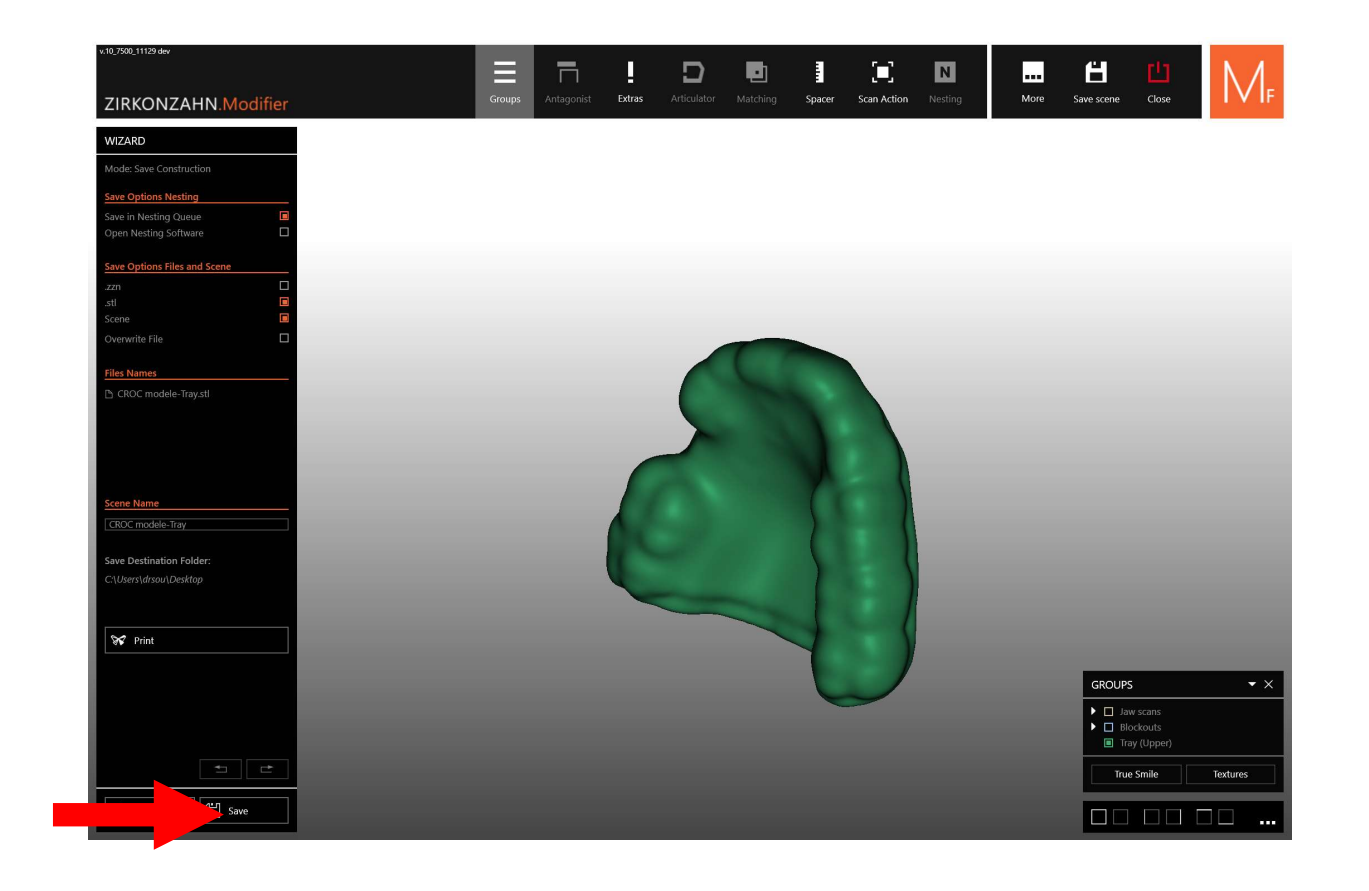

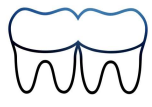

#### Sélectionner le dossier d'enregistrement puis cliquer sur "Save"

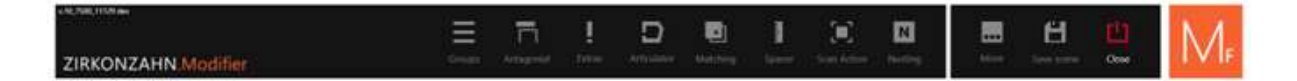

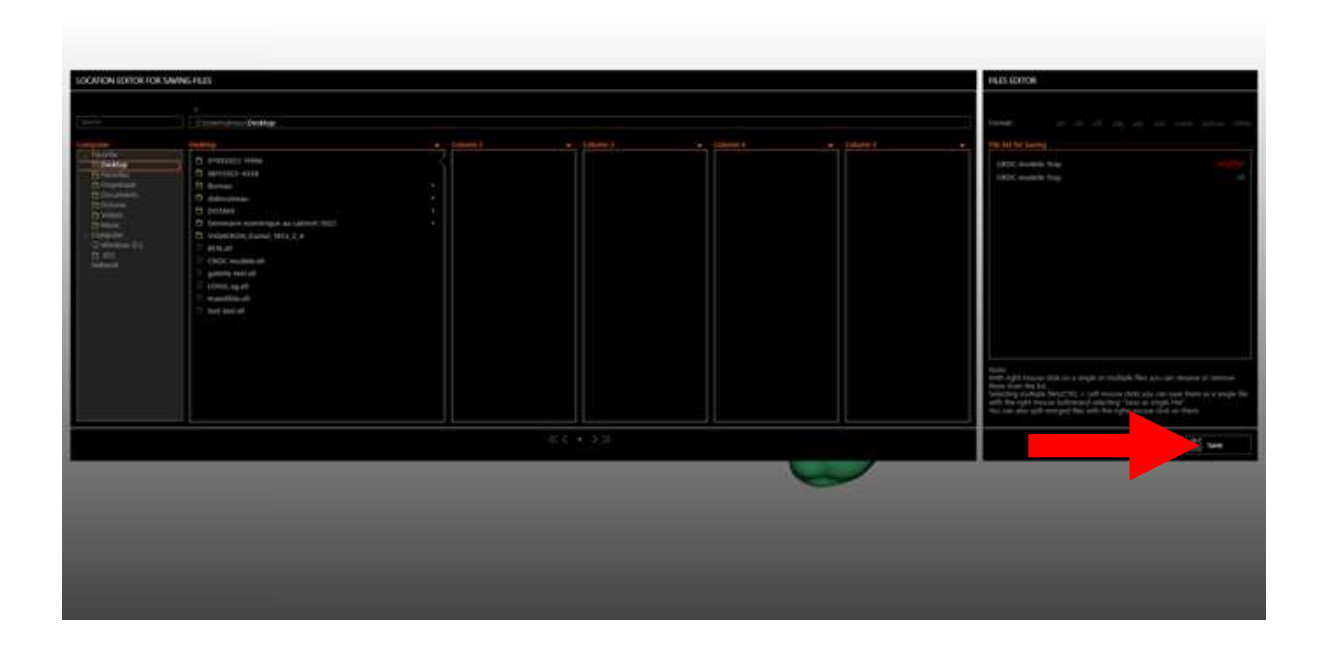

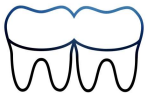